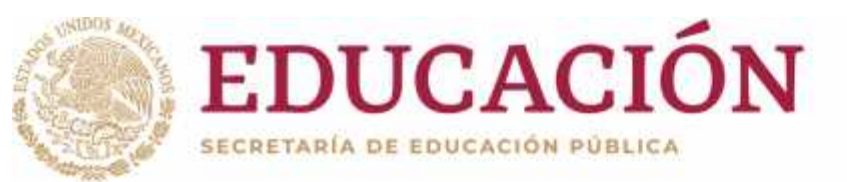

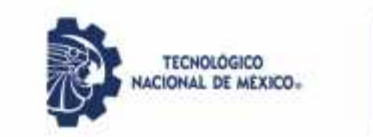

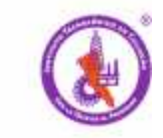

# MANUAL PARA REGISTRO Y USO DE MOOC MODELO TALENTO EMPRENDEDOR

## Paso 1.- abre tu navegador e ingresa la liga <u>https://mooc.tecnm.mx/</u>

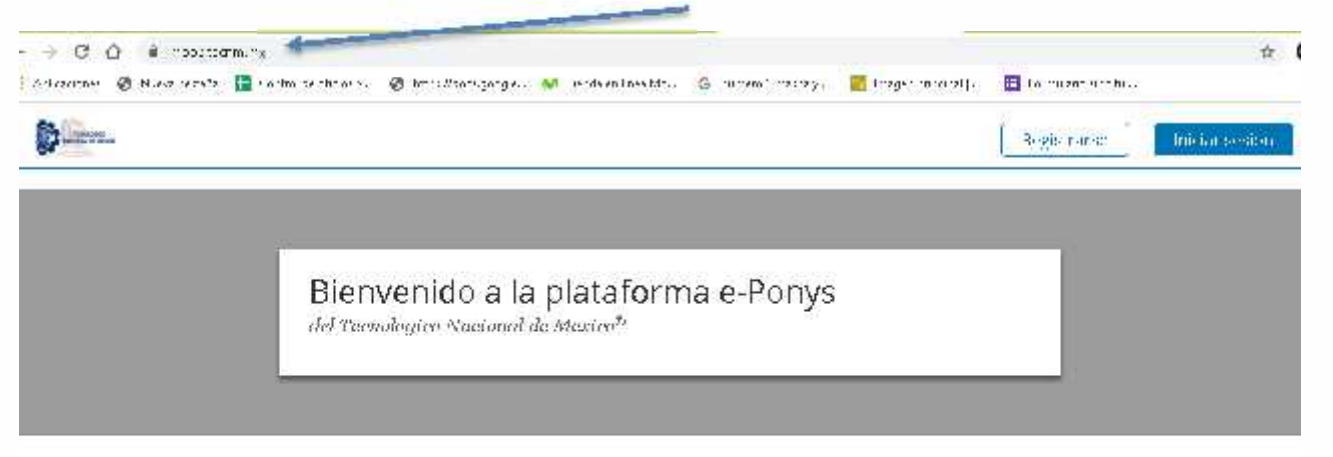

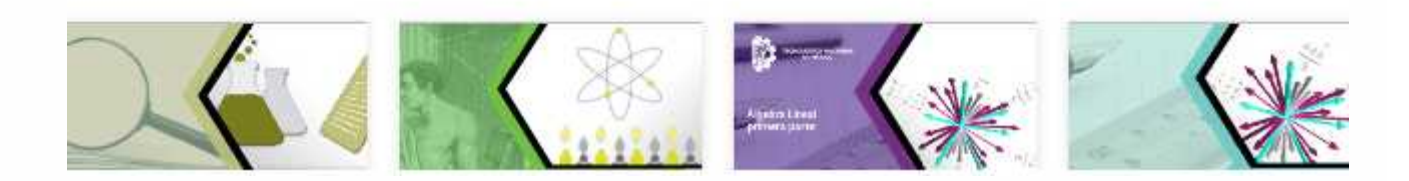

## 2.- Busca el curso/taller y dale click para registrarte

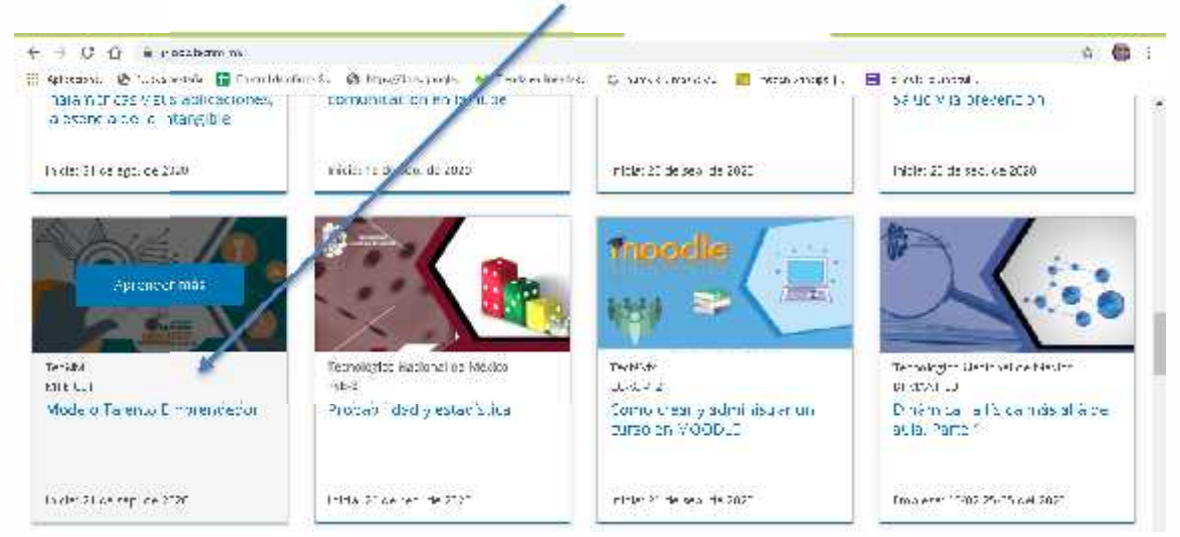

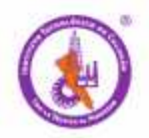

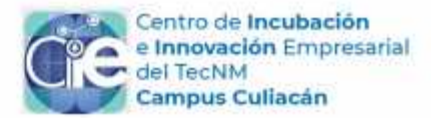

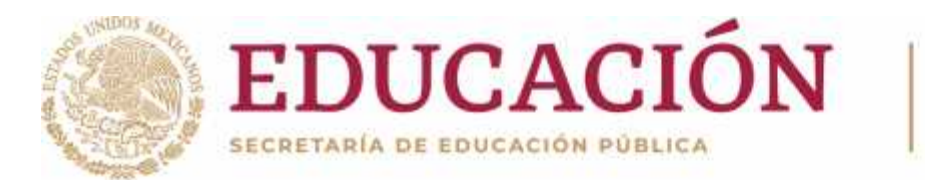

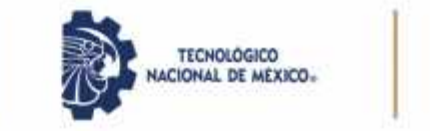

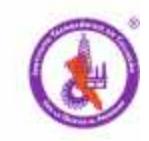

#### 3.- Dale click para inscribirte

| lodelo l'alento Emprendedor | lodelo l'alento Emprendedor | i nu i 🕲 i cipeta<br>Sinta<br>Modela - | and and a constant of the stand<br>offent: 4110 10<br>Annon Emprencedon | ng) 📣 antaranca | 6 menus ( | <br>Bendense of | Intelactorelian |
|-----------------------------|-----------------------------|----------------------------------------|-------------------------------------------------------------------------|-----------------|-----------|-----------------|-----------------|
| odelo l'alento Emprendedor  | odelo l'alento Emprendedor  | f/odelp -                              | derko Emprencedo-                                                       |                 |           | Presson (c)     | 10.12555.50     |
| odelo Talento Emprendedor   | odelo l'alento Emprendedor  |                                        |                                                                         |                 |           |                 |                 |
| odelo l'alento Emprendedor  | odelo l'alento Emprendedor  |                                        |                                                                         |                 |           |                 |                 |

4.- Deberás crear una cuenta de acceso al curso, **recomiendo sea el correo institucional** o en su caso, uno que utilicen y este en constante monitoreo por ustedes, debido a que posteriormente ahí les harán llegar su constancia de acreditación al concluir su curso/taller.

Al finalizar el llenado de tus datos le das crear cuenta.

| 🐘 Aptocasso - 💩 funca voltare 👔 tert et raphoevik | 🥑 atpolitionapoole. 👋 andess incolve. 🙃 suvski, more og 💼 me                                                                                                    | ran venages ( 🗧 😑 esta sun textu |  |
|---------------------------------------------------|----------------------------------------------------------------------------------------------------|----------------------------------|--|
|                                                   | Create an Account                                                                                                    |                                  |  |
|                                                   | fanet electron :                                                                                                    |                                  |  |
|                                                   | Nomive Completo                                                                                                    |                                  |  |
|                                                   | Nemore publica de usuario                                                                                                    |                                  |  |
|                                                   | Contractio                                                                                                    |                                  |  |
|                                                   | the ture on de origen.                                                                                                    | *                                |  |
|                                                   | TeUNM especi car en caso de otra.                                                                                                    |                                  |  |
|                                                   | Pais o spior de exidencia.                                                                                                    |                                  |  |
|                                                   | <ul> <li>Unanso una que tra do c. Conyo, asopra cumplin can puesartes a<br/>Portes Conditiones de tendrito y configo de lacinor y esta de<br/>sou-color comes requel idente prévair an</li> </ul> | <i>.</i>                         |  |
|                                                   | Exposit ecolution research by providing ordinary<br>information                                                                                                    |                                  |  |
|                                                   | ( maneuenta                                                                                                    |                                  |  |

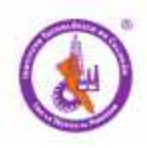

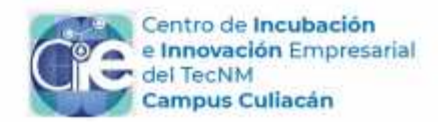

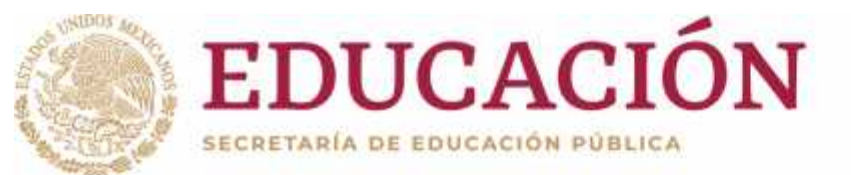

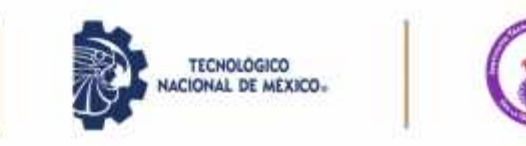

OJO: Si fuera el caso que ya tengas una cuenta entonces solo das click en

Already have an e-Ponys account? Sign in. Siguiente y listo quedaras registrado al curso.

| -rel Three Berry Consultion Withours                                                       |  |
|--------------------------------------------------------------------------------------------|--|
| Sign In                                                                                    |  |
| torise Becironito                                                                          |  |
| merilmi vaskiten og Ledarre                                                                |  |
| <ul> <li>In communication and found qualitations and control to come offension.</li> </ul> |  |
| . 61736219                                                                                 |  |
| e weinemen d.                                                                              |  |
| 1   Beconder ie                                                                            |  |
|                                                                                            |  |

5.- Te aparecerá el curso automáticamente en tu cuenta, es decir, en tu bandeja principal

| ← → D ① ★ rescharterstorber<br>■ Aptenne Ø tersteller ■ tersternest Ø deptionspect. W and sidente<br>■ Aptenne. Ø tersteller ■ tersternest. | . 6 montanity 2 mart 1        | a 🖨 i        |
|----------------------------------------------------------------------------------------------------|-------------------------------|--------------|
| Curros Ferfil Abritovate                                                                                                    |                               | Ayrin 2000 + |
| Miscussos                                                                                                    | /                             | 1            |
| Wideld Talento Emprended on<br>to Na Fatility<br>Titidado (2) de seo de 2022                                                                | R Souther                     |              |
| Inglés para todos Módulo 1<br>sectoplomadora de vecco 1974                                                                                  | a a                           |              |
| der nicht 2011 p.d. m. 2023<br>Receige die nichten:                                                                                         | <ul> <li>Vs' citso</li> </ul> | /            |

Significa que estoy en mi cuenta que puedo salir o entrar para poder acceder al curso

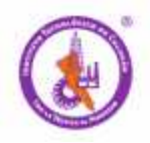

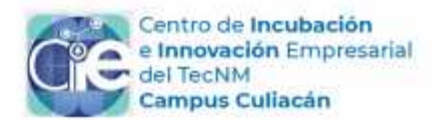

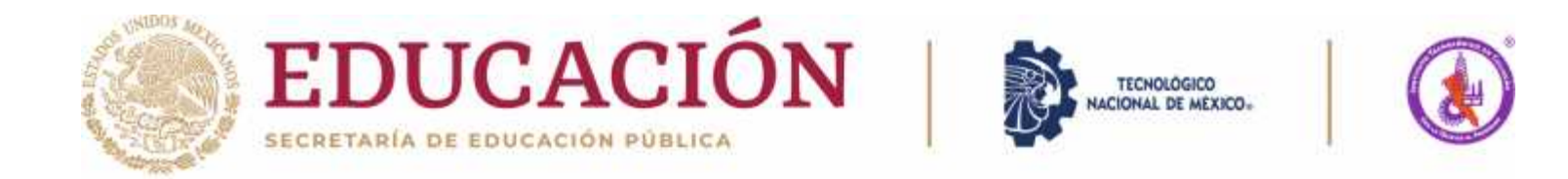

#### 6.- Puedo entrar y salir del curso mediante mi cuenta, cerrar sesión y listo.

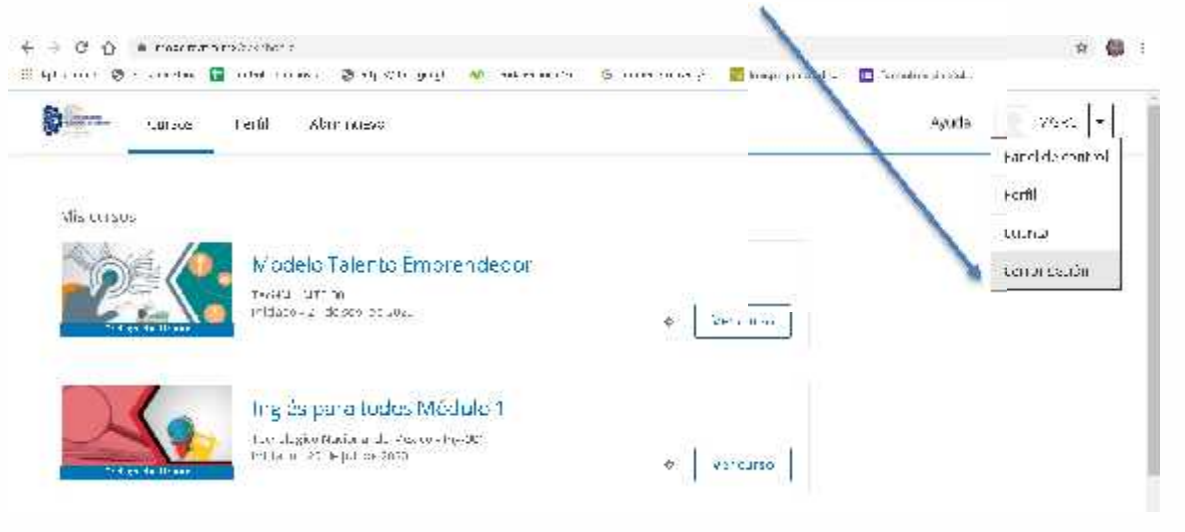

### 7.- Para iniciar el curso le doy click en ver curso

| н С. () — ножца<br>Плано — Флановик — | n ofterbeite<br>🛛 terbeltertaset - 🕲 ofterbeigegte - 👭 ankernner | n. 🕆 arevenans, 🗃 (Karonas). | E sydeenswa | 4× 11 | e |
|---------------------------------------|------------------------------------------------------------------|------------------------------|-------------|-------|---|
| Curros                                | Ferfil Abrienusse                                                |                              | éyida       | ye c  | ۲ |
| Vis cupos                             |                                                                  |                              |             |       |   |
|                                       | Modelo Talento Emprendecor                                       |                              |             |       |   |
|                                       | Indato 21 de seo pe 2021                                         | Vero Itro                    |             |       |   |
|                                       | Ing és para todos Médulo 1                                       |                              |             |       |   |
|                                       | Let Lyko Natia a L. Pescoshe-Wi<br>Pilla a 25 Mpl (2000)         | ¢                            |             |       |   |

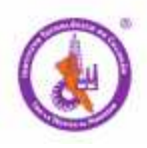

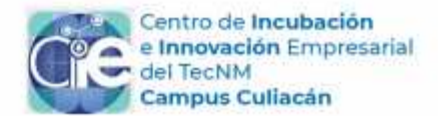

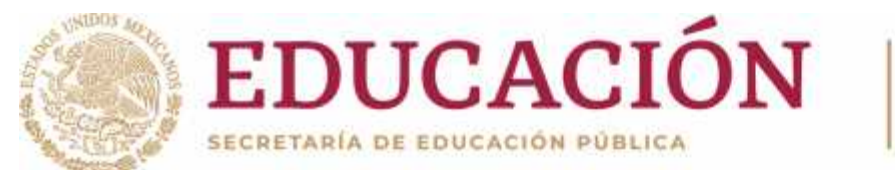

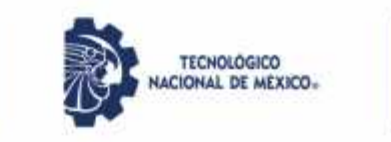

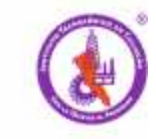

8.- Nos aparecerá la página principal con información importante del curso, explorar las pestañas de la parte superior y todo el contenido para aclarar dudas.

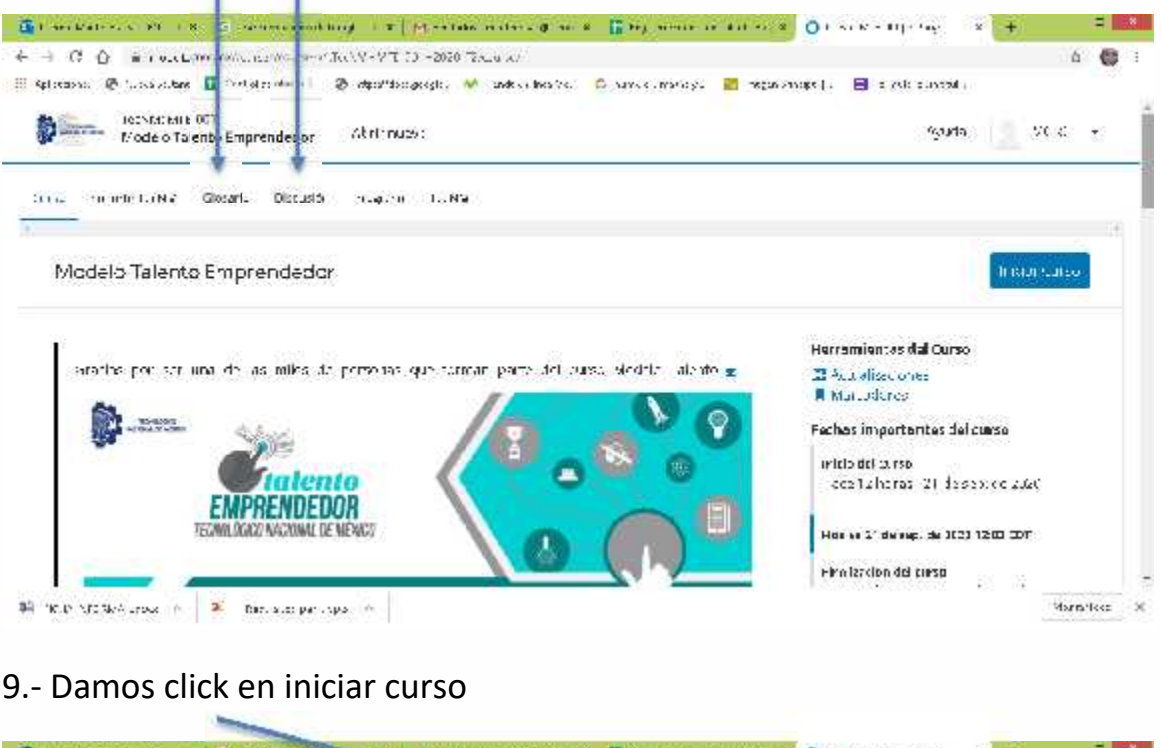

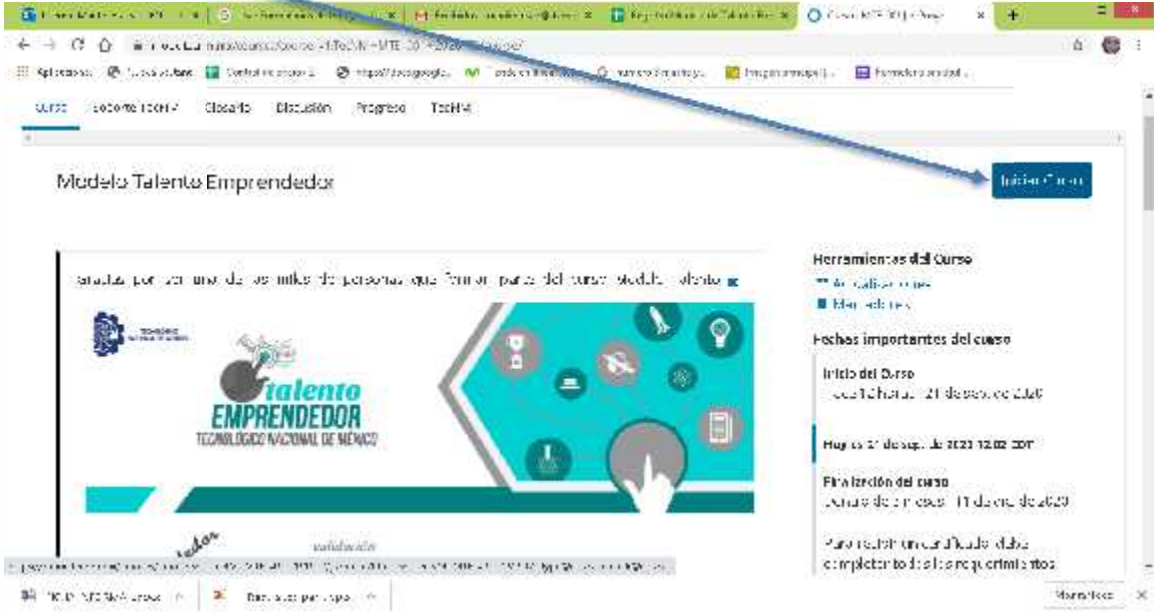

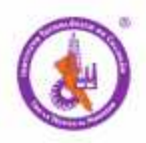

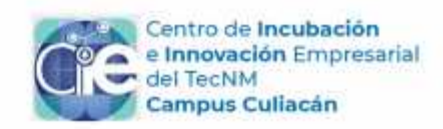

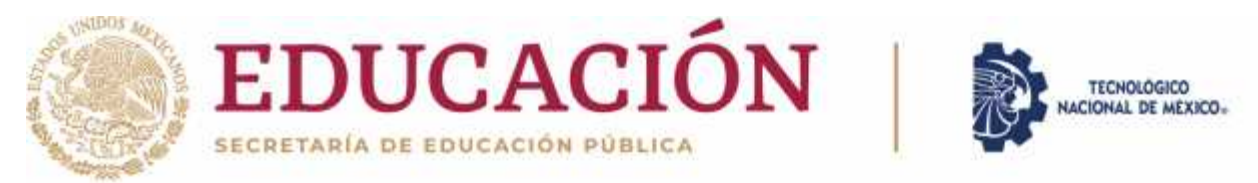

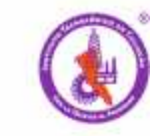

10.- Nos aparecerá una encuesta que es importante llenar y luego darle siguiente para ir avanzando en el curso

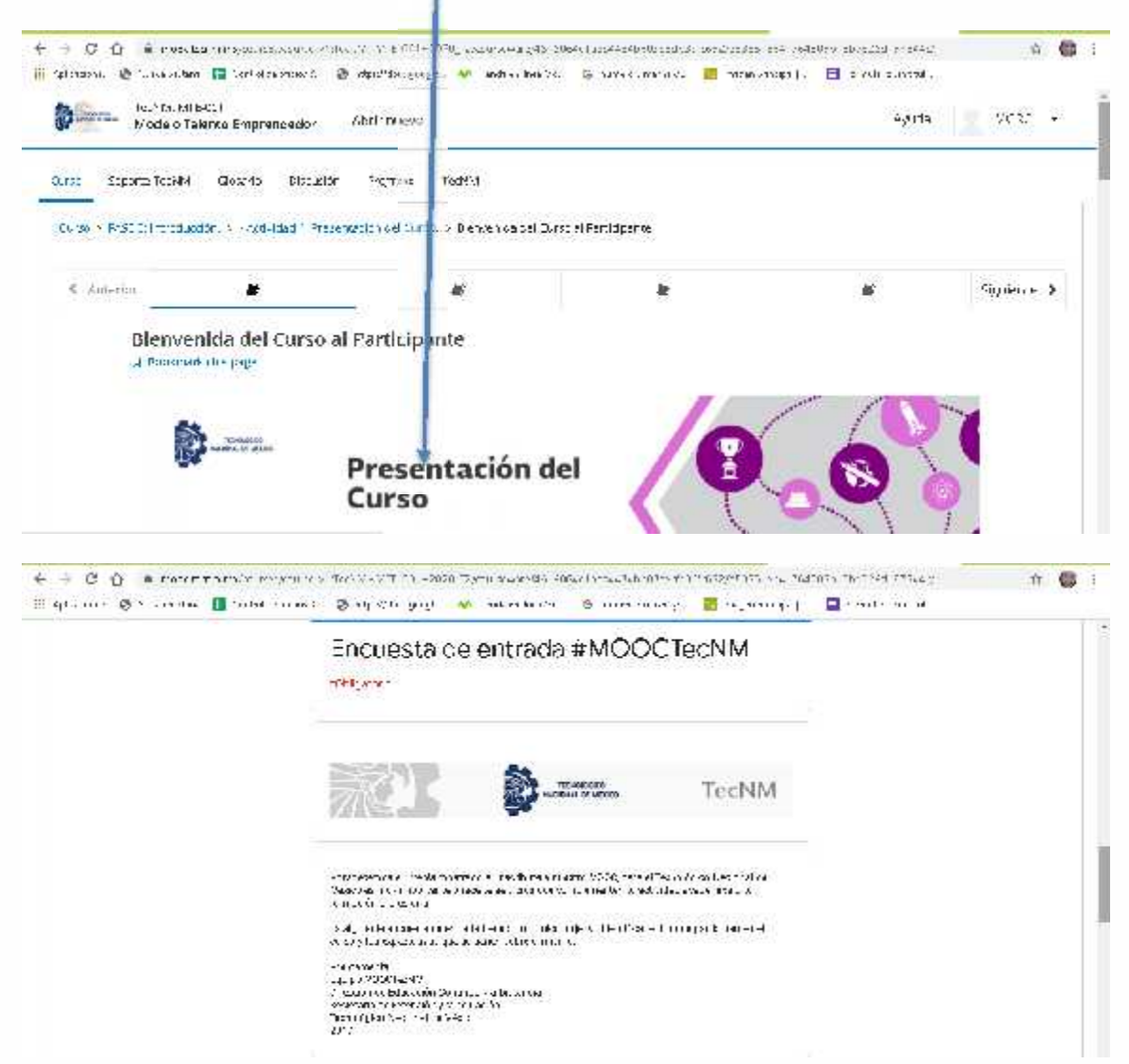

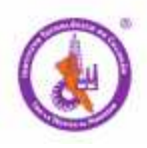

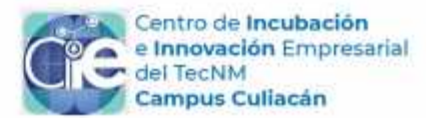

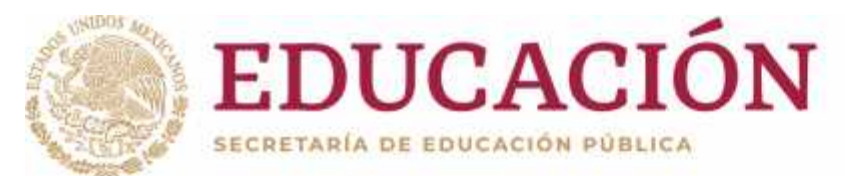

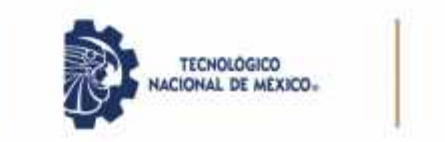

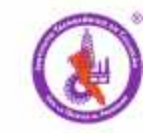

#### IMPORTANTE:

En la parte superior hay una pestaña de PROGRESO ahí puedes monitorear tus avances, posteriormente en la parte superior derecha al finalizar el curso veras una pestaña en azui donde puedes solicitar su constancia

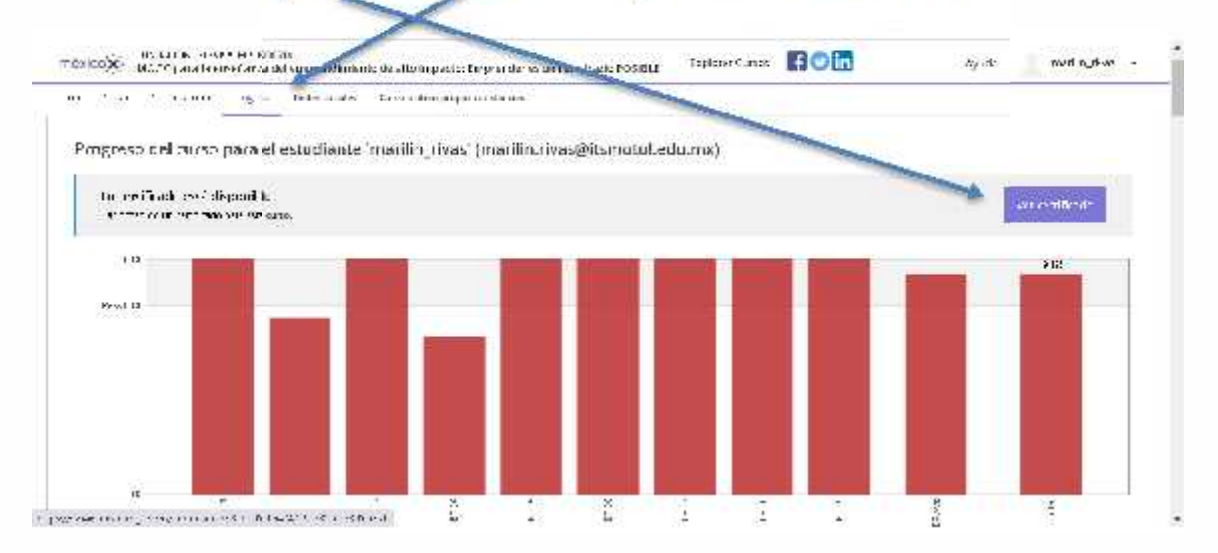

Excelencia en Educación Tecnológica

#### RAÚL ALFONSO AYÓN FÉLIX Responsable del Centro de Incubación e Innovación Empresarial Instituto Tecnológico de Culiacán Tecnológico Nacional de México incubadora@culiacan.tecnm.mx Tel: 667 7133804 ext. 1280 y 1281

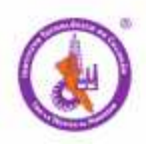

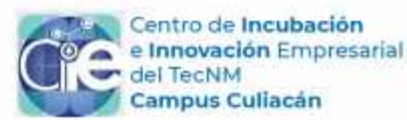